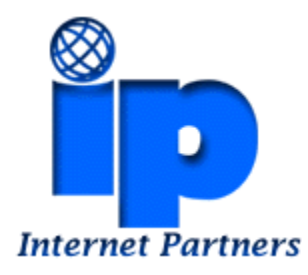

## How to Setup Microsoft Outlook

The first time you open Microsoft Outlook it will start a wizard that will take you through the process of setting up a new eMail account.

| E-mail Accounts                                                                                                    | ? ×           |
|----------------------------------------------------------------------------------------------------|---------------|
| <b>E-mail Accounts</b><br>You can change the e-mail accounts and directories that Outlook uses.                                                                                                    |               |
| E-mail          Image: Add a new e-mail account         Image: Wey with the second second seco |               |
| Directory<br>C Add a new <u>d</u> irectory or address book<br>C View or c <u>h</u> ange existing directories or address books                                                                                                    |               |
|                                                                                                    |               |
| < <u>B</u> ack <u>N</u> ext >                                                                                                    | <u>C</u> lose |

Click "Add a new e-mail account" and click "Next"

| -mail Accounts                                                                                                    | ? ×    |
|----------------------------------------------------------------------------------------------------|--------|
| Server Type<br>You can choose the type of server your new e-mail acount will work with.                                                                                                    |        |
| <ul> <li>Microsoft Exchange Server         <ul> <li>Connect to an Exchange server to read e-mail, access public folders, and share documents.</li> <li>DDP3                 Connect to a POP3 e-mail server to download                 your e-mail.</li> <li>IMAP                 Connect to an IMAP e-mail server to download e-mail and synchronize                 mailbox folders.</li>                 HTTP                 Connect to an HTTP e-mail server such as Hotmail to download e-mail and                 synchronize mailbox folders.</ul></li>                  Connect to an HTTP e-mail server such as Hotmail to download e-mail and                 synchronize mailbox folders.                  Connect to another workgroup or 3rd-party mail server. </ul> |        |
| < <u>B</u> ack <u>N</u> ext >                                                                                                    | Cancel |

## Click "POP3" and click "Next"

| User Informat           | ion                          | Server Information                                                                                                    |                 |
|-------------------------|------------------------------|----------------------------------------------------------------------------------------------------|-----------------|
| Your Name:              | J Doe                        | Incoming mail server (POP3):                                                                                                    | mail.ipinc.net  |
| <u>E</u> -mail Address: | j.doe@ipinc.net              | Outgoing mail server (SMTP):                                                                                                    | atlas.ipinc.net |
| Logon Informa           | on Information Test Settings |                                                                                                    |                 |
| <u>U</u> ser Name:      | j.doe                        | After filling out the information on this screen, we<br>recommend you test your account by clicking the button<br>below. (Requires network connection) |                 |
| Password:               | ****                         |                                                                                                    |                 |
|                         | Remember password            | Test Account Settings                                                                                                    |                 |
| Log on using            | Secure Password              |                                                                                                    |                 |
| Authenticati            | on (SPA)                     |                                                                                                    | More Settings   |

Enter The "User Information", "Login Information", and "Server Information" "mail.ipinc.net.net" for the incoming and "atlas.ipinc.net" outgoing server boxes and click "<u>M</u>ore Settings . . ."

| Internet E-mail Settings                             | ? ×    |
|------------------------------------------------------|--------|
| General Outgoing Server Connection Advanced          |        |
| My outgoing server (SMTP) requires authentication    |        |
| Use same settings as my incoming mail server         |        |
| C Log on using                                       |        |
| User Name:                                           |        |
| Password:                                            |        |
| Remember password                                    |        |
| Log on using Secure Password Authentication          |        |
| O Log on to incoming mail server before sending mail |        |
|                                                      |        |
|                                                      |        |
|                                                      |        |
|                                                      |        |
|                                                      |        |
|                                                      |        |
|                                                      |        |
|                                                      |        |
| ОК                                                   | Cancel |

Click on the "Outgoing Server" tab and click in the "My <u>o</u>utgoing server (SMTP) requires authentication"

| Internet E-mail Settings                                                                                                    |
|----------------------------------------------------------------------------------------------------|
| General Outgoing Server Connection Advanced                                                                                                    |
| Server Port Numbers         Incoming server (POP3):       110       Use Defaults         This server requires an SSL-secured connection (SSL)         Outgoing server (SMTP):       587         This server requires an SSL-secured connection (SSL)         Server Timeouts |
| Short Long 3 minutes                                                                                                    |
| Delivery                                                                                                    |
| <ul> <li>Leave a copy of messages on the server</li> <li>Remove from server after 10 days</li> <li>Remove from server when deleted from 'Deleted Items'</li> </ul>                                                                                                    |
|                                                                                                    |
| OK Cancel                                                                                                    |

Click on the "Advanced" tab change "<u>O</u>utgoing server (SMTP):" to 587, and "Server <u>T</u>imeouts" to 3 minutes, and then click the "OK" button

If your computer does not show the above screen then click "Next' button, and then for this screen click the "Finish" button and you are done

> ©2000-2007 Internet Partners, Inc. 1800 NW 167th Place Suite 160 Beaverton, Oregon 97006-8132 Phone +1 503 690 2700 FAX +1 503 690 9700 Phone Toll Free +1 800 445 0193